# DÉCOUVRIR L'APPLICATION WHATSAPP

# Découvrir et utiliser l'application WhatsApp

#### Qu'est-ce que WhatsApp?

WhatsApp est une application mobile (mais aussi présente sur tablette et sur ordinateur) qui propose un service de messagerie instantanée avec un ou plusieurs contacts, grâce au réseau Internet.

Elle vous permet donc de discuter avec n'importe quel contact (qui a aussi WhatsApp), en France ou à l'étranger, grâce à Internet.

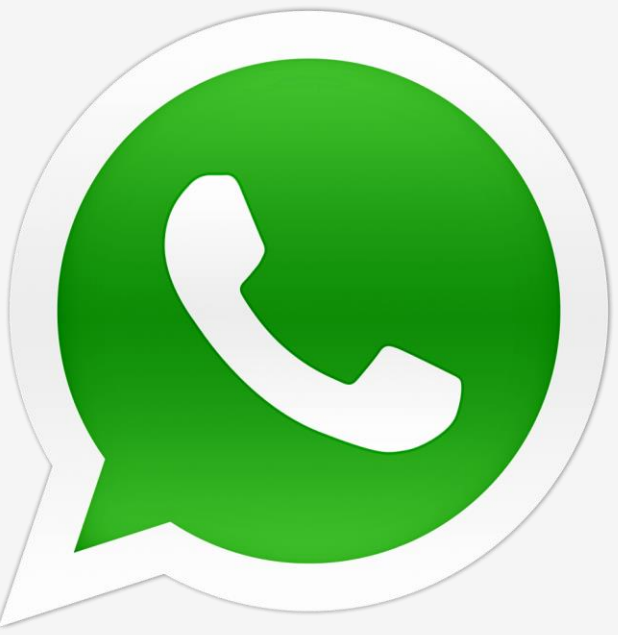

## II – Télécharger l'application

Pour télécharger l'application :

- Rendez-vous dans sur "AppStore" ou "Playstore".
- Tapez "Whatsapp" dans la barre de recherche
- Appuyez sur le petit logo pour télécharger
- Le téléchargement se met en marche

L'application se mettra alors naturellement à la suite de vos applications déjà installées.

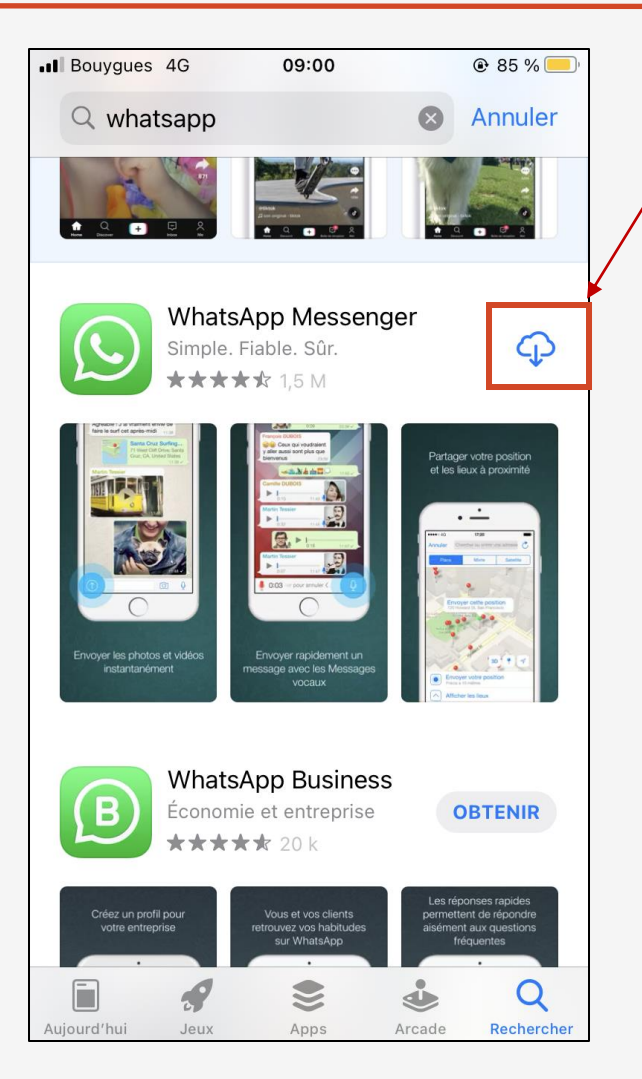

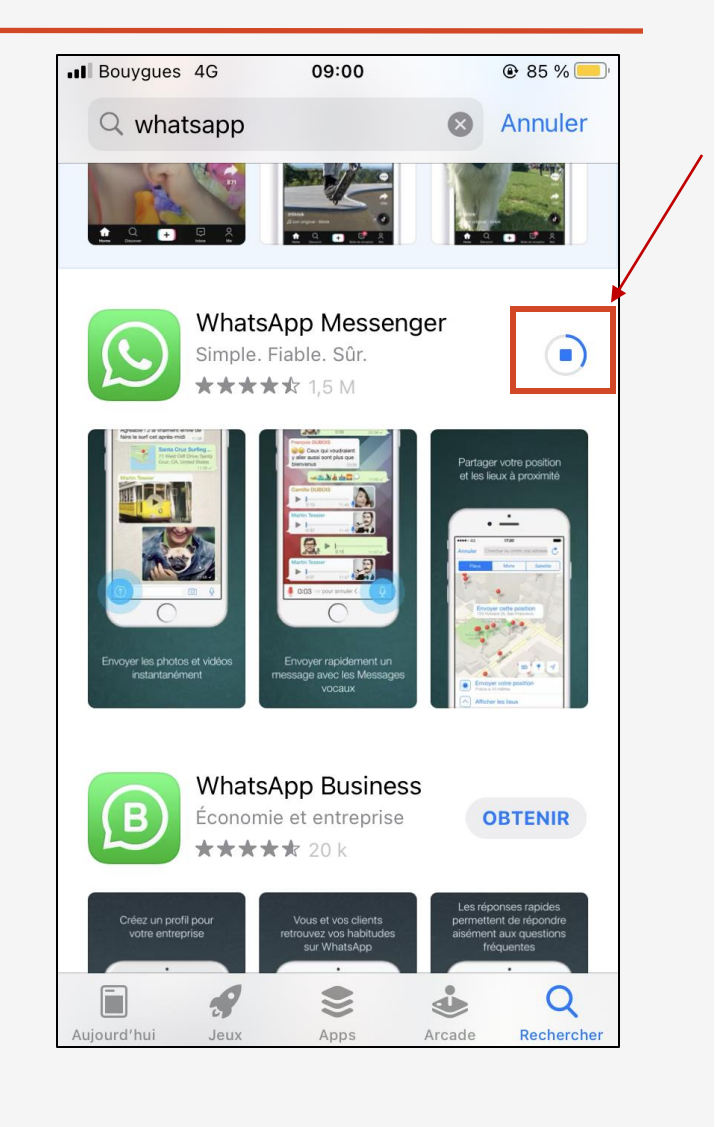

### III – Démarrer l'application

Une fois installée, ouvrez l'application. Afin de la paramétrer, plusieurs informations vous seront demandées.

Saisissez votre numéro de téléph...

09:03

WhatsApp enverra un SMS pour vérifier votre

numéro de téléphone (des frais peuvent

84 %

Il Bouygues 🗢

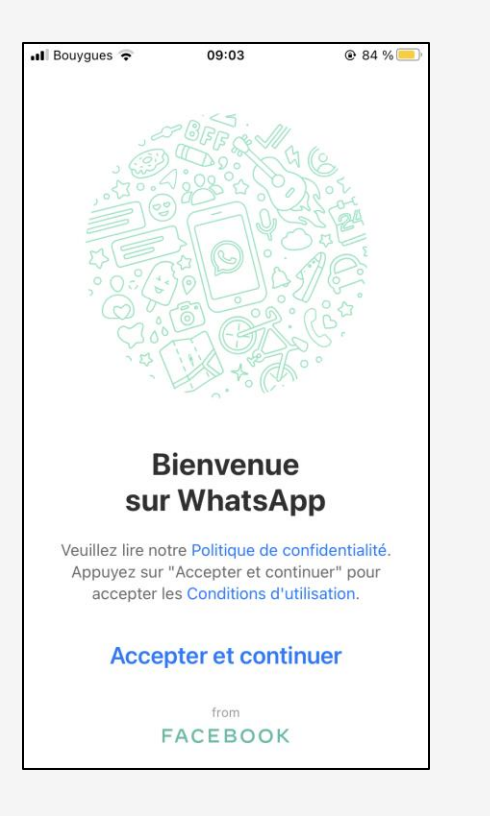

Tout d'abord, lisez les conditions d'utilisation de l'application puis cliquez sur "Accepter et continuer".

s'appliquer selon l'opérateur). France +3? Autorisez-vous « WhatsApp » à vous envoyer des Vou enreg notifications? nt de Les notifications peuvent inclure des alertes, des sons et des pastilles d'icônes. Vous pouvez les configurer dans Réglages. Refuser Autoriser 2 3 1 ABC DEF 4 5 6 GHI JKL MNO 7 8 9 PQRS TUV WXYZ 0  $\langle \times \rangle$ 

Si vous souhaitez être prévenu lorsque vous recevez un message, cliquez sur "Autoriser", sinon refusez.

![](_page_3_Picture_6.jpeg)

Entrez ensuite votre numéro de téléphone portable, sans mettre le 0 puis cliquez sur "Terminé".

| Bouygues   | 4G                          | 09:04                       |              |          | 🕑 83 % 💻            |  |
|------------|-----------------------------|-----------------------------|--------------|----------|---------------------|--|
|            | Mod                         | ifier le pro                | rofil Termin |          |                     |  |
| Modifier   | Saisissez v<br>du profil oj | votre nom et<br>ptionnelle. | ajoutez u    | ne photo | )                   |  |
| Votre nor  | n (pour le                  | s notificati                | ons)         |          |                     |  |
|            |                             |                             |              |          |                     |  |
| AZ         | ER                          | ТҮ                          | υI           | 0        | Ρ                   |  |
| QS         | DF                          | GH                          | JK           | L        | Μ                   |  |
| <b>▲</b> W | x c                         | VB                          | Ν            | <b>'</b> | $\overline{\times}$ |  |
| 123        | Ŷ                           | espace                      |              | termir   | né                  |  |

Inscrivez votre nom (ou pseudo) puis cliquez sur "Terminé".

#### IV – Les discussions

L'application vous demandera sûrement l'accès à vos contacts. Autorisezla car c'est cela qui vous permettra de communiquer avec chacun de ceux qui ont l'application.

Une fois l'application paramétrée, vous pourrez entrer en discussion avec vos contacts.

Sur cet exemple, vous voyez une liste de discussions : soit avec des contacts seuls, soit avec des groupes. Il vous suffit de cliquer dessus pour relire toute la discussion.

Pour lancer une discussion, cliquez sur le petit carré avec le stylo en haut à droite : vous pourrez ensuite choisir le destinataire dans la liste de vos contacts ou bien un nouveau groupe.

![](_page_4_Picture_5.jpeg)

![](_page_4_Picture_6.jpeg)

Une fois, que vous avez cliqué sur un contact, une page comme celle-ci apparaît. Vous pouvez alors immédiatement lui écrire un message à l'aide du clavier (qui fonctionne exactement de la même manière que pour les SMS) et l'envoyer en cliquant sur la flèche blanche et bleue.

Le signalement en jaune signifie simplement que vos messages sont strictement personnels et ne seront lus par personne d'autre.

![](_page_5_Picture_3.jpeg)

#### IV – Les discussions

Votre conversation peut alors commencer. Vos messages sont toujours situés sur la droite et en vert, alors que les messages de votre (vos) destinataire(s) sont sur la gauche en blanc.

Si vous parlez dans un groupe, le nom de l'expéditeur apparaît alors sur le message envoyé.

Quand le message est envoyé, un petit  $\checkmark$  apparaît en bas à droite.

Quand le destinataire ou tous les destinataires ont reçu le message, 🖌 apparaît.

Lorsque le destinataire ou tous les destinataires ont lu le message, 🖌 devient bleu.

Sur cette image, mes messages ont des  $\checkmark$  bleus donc le destinataire a bien reçu et lu mes messages.

![](_page_6_Picture_7.jpeg)

#### IV – Les discussions

#### Pour lancer une discussion de groupe :

- Appuyez sur le petit carré bleu avec le stylo en haut à droite puis sur "Nouveau Groupe".
- Ajoutez ensuite les participants en les sélectionnant ou en recherchant leurs noms dans la barre de recherche puis cliquez sur "Suivant".
- Nommez le groupe dans "Sujet du groupe" puis appuyez sur "Créer".

Vous pouvez désormais envoyer des messages et échanger avec vos correspondants.

| Bouyg      | jues 4G 🛛 🕾 10:39                                |            |
|------------|--------------------------------------------------|------------|
| N 4 114    |                                                  |            |
| Annul      | er Ajouter des participants                      | Suivant    |
| Q Re       | echerche                                         |            |
| Α          |                                                  |            |
| 0          | Adé ∕●<br>≽                                      | $\bigcirc$ |
| 6          | Adélaide<br>À la salle de sport                  |            |
|            | Adeline<br>Salut ! J'utilise WhatsApp.           | $\bigcirc$ |
|            | AG fait des claquettes                           | $\bigcirc$ |
| T          | Agathe Action Salut ! J'utilise WhatsApp.        | $\bigcirc$ |
|            | Agathe<br>Salut ! J'utilise WhatsApp.            | $\bigcirc$ |
| <b>(</b> ) | <b>Aishat</b><br>Répond généralement en 24h      | $\bigcirc$ |
| 9          | Alban termination                                | $\bigcirc$ |
| A          | Albane                                           | $\bigcirc$ |
|            | Albé معناي المحمد كما ينبغي لجلال وجهك وعظيم سلط |            |

| Bouygues  | 4G ල 10:39                                                                       | © 55 % 💼 |
|-----------|----------------------------------------------------------------------------------|----------|
| < Retour  | Nouveau groupe                                                                   | Créer    |
| 0         | Sujet du groupe<br>Veuillez ajouter le sujet du gr<br>éventuellement, une icône. | oupe et, |
| PARTICIPA | NTS : 3 SUR 256                                                                  |          |
| Adé<br>Je | Adélaide Adeline                                                                 | On       |
| AZ        | ERTYU                                                                            | I O P    |
| QS        | DFGHJ                                                                            | K L M    |
| ★ W       | X C V B N                                                                        | · 🗵      |
| 123       | Q espace                                                                         | terminé  |

| al Bo | buygue                                                           | s 4G  | 4G 🐵 10:39       |        |      |        |          | @ 55 % 💻 |           |  |
|-------|------------------------------------------------------------------|-------|------------------|--------|------|--------|----------|----------|-----------|--|
| < R   | etour                                                            |       | Nouveau groupe   |        |      |        |          | Créer    |           |  |
|       | 0                                                                | Gr    | Groupe Animation |        |      |        |          |          |           |  |
|       | Veuillez ajouter le sujet du group<br>éventuellement, une icône. |       |                  |        |      | groupe | e et,    |          |           |  |
| PAI   | RTICIE                                                           | PANTS | : 3 SL           | JR 256 | 6    |        |          |          |           |  |
| 1     | Adé                                                              |       | Adélaid          | Je     | Ad   | deline |          |          |           |  |
|       | pour                                                             |       |                  | et     |      |        |          | de       |           |  |
| а     | z                                                                | е     | r                | t      | У    | u      | i        | 0        | р         |  |
| q     | s                                                                | d     | f                | g      | h    | j      | k        | 1        | m         |  |
| ↔     | V                                                                | v     |                  |        | / k  | o r    | <b>۱</b> | •        | $\propto$ |  |
| 123   |                                                                  | ) Q   | 2                | e      | spac | е      |          | term     | iné       |  |

### V- Envoyer une photo ou une vidéo à un contact

Pour envoyer une photo, une vidéo ou un document à l'un de vos contacts, cliquez sur le "+" à gauche de la barre du clavier, puis sélectionnez ce que vous voulez envoyer :

- cliquez sur "caméra" pour prendre une photo ou une vidéo immédiatement à l'aide de l'appareil photo.

- cliquez sur "bibliothèque" pour sélectionner une photo ou une vidéo dans votre galerie.

- cliquez sur "document" pour envoyer un autre fichier/document.

Une fois sélectionnée, vous pouvez ajouter une légende et l'envoyer ou l'envoyer immédiatement.

![](_page_8_Picture_6.jpeg)

![](_page_8_Picture_7.jpeg)

![](_page_8_Picture_8.jpeg)

### VI – Passer un appel

- Pour passer un <u>appel audio</u>, cliquez l'icône téléphone en haut à droite.
- Pour passer un <u>appel vidéo</u>, cliquez sur l'icône caméra en haut à droite. La caméra frontale sera alors immédiatement en marche.

![](_page_9_Picture_3.jpeg)

# <u>Aujourd'hui</u>

- Qu'est-ce que WhatsApp?
- Télécharger l'application
- Démarrer l'application
- Les discussions
- Envoyer une photo ou une vidéo
- Passer un appel

MERCI ET A BIENTÔT !